## 113年度外交小尖兵

## 【線上報名步驟】

- Step1 進入報名網站 https://teendiplomats.com
- Step2 點選<mark>線上報名</mark>

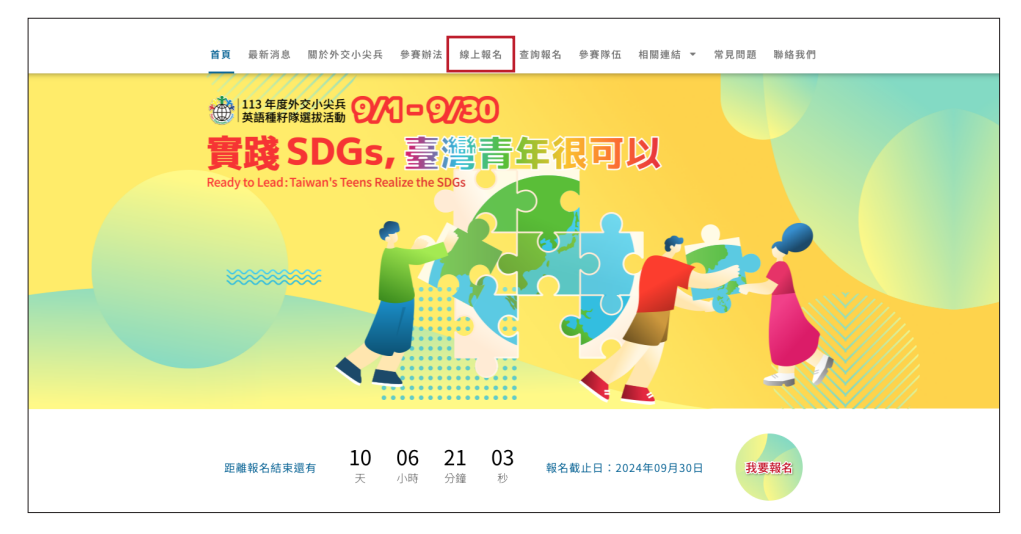

Step3 找到自己的學校代碼並填寫收信 mail,接著填寫報名資料並送出

| <b>實踐 SDGs,</b><br>臺灣青年很可以<br>Ready to Lead: Taiwan's Teens Realize the SDGs                                                                                                    |                                                                                                    |
|----------------------------------------------------------------------------------------------------|----------------------------------------------------------------------------------------------------|
| 線上報名                                                                                                    |                                                                                                    |
|                                                                                                    |                                                                                                    |
| 學校代碼*                                                                                                    | 代表電子郵件 *                                                                                                    |
|                                                                                                    |                                                                                                    |
| 請輸入學校代碼                                                                                                    |                                                                                                    |
| [講輸入學校代碼<br>學校全銜                                                                                                    | [詩輸入電子邮件                                                                                                    |
| 調範人學校代碼<br>學校全新<br>請注意:<br>1.與文名学務必與議願拼音相同。注重填高姓名的順序<br>沒有申請護照:請上外公部領導事務局局給置則現名<br>2.按下述出錄名表後,主要領導差約的E-mai-II動得會<br>3.名未必須擁認過去形象有可能有這處,開於打查時間<br>4.愿必須以指號著回列印出之紙本「報名表」及項交之                         | 读能入电子部件<br>第 · 大小塔 · 及標點符號 · 請參考範例 : Chi-Ling-Lin · Park-Yu Chun · 如果你還<br>站究護 · https://www.boca.gov.tw/sp-ratr-singleform-I.html<br>收到鐵窗語 ·<br>話(20)2507-8827 #1066治院外交小尖兵活動單位 ·<br>2 「參賽問意書」等資料刁完成報名手續 ·                                                     |
| 調範人學校代碼<br>學校全新<br>開注意:<br>1. 英文名学孫必與道照拼音相同。注重填高校名的順序<br>沒有申請護照,請上外交部領事專務局開設置與姓名<br>2. 按下述出錄名表後,主要領導差的的下一面計一開內書<br>3. 名未從均增盛這處千萬有可將有這種,能對力算暗暗<br>4. 怎必須以掛號者回列印出之紙本「報名表」及填定之<br>學校中文名稱:•            | 康範入電子部件<br>第 - 大小宮 - 及標點符號 - 請參考報例 : Chi-Ling-Lin - Park-Yu Chun - 如果你還<br>當的英譯 + https://www.boca.gov.tw/sp-natr-singleform-1.html<br>收到解認品 -<br>話(20)2507-8627 #1606治前外交小尖兵活動單位 +<br>2 「參賓回愿書」等資料刁完成報名手續 -<br>學校英文名稱: *                                       |
| 調範人學校代碼<br>學校全新<br>講注意:<br>1.英文名字務必與議願拼音相同。注意填寫姓名的順序<br>沒有申請遵照:請上外无證領事善務局間於查到對名<br>2.技下送出場名表後,主要領導名的時に一向計一則考<br>3.若未收容]編認過未用格名可能有混亂,創新打查時間<br>4.您必須以掛號審密列印出之紙本「報名表」及填安之<br>學校中文名稱:*<br>請真寫學反正式中文全術 | 康祉入電子部件<br>等、大小塔、及標點符號。請參考範例:Chi-Ling-Lin、Park-Yu Chun,如果你還<br>的英雄。https://www.boca.gov.tw/sp-natr-singleform-1.html<br>收到解語語。<br>話(20)2507-8827 #1606治院外交小尖兵活動單位。<br>2 「參賣同意書」等資料才完成報名手續。<br>學校英文名稱:*<br>例: Taipei Municipal Public-Service Senior High School |

Step4

列印文件印出後加蓋學校機關章,

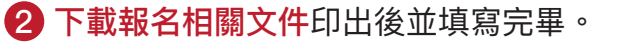

將 1 + 2 寄至天下學習,才算完成報名唷!

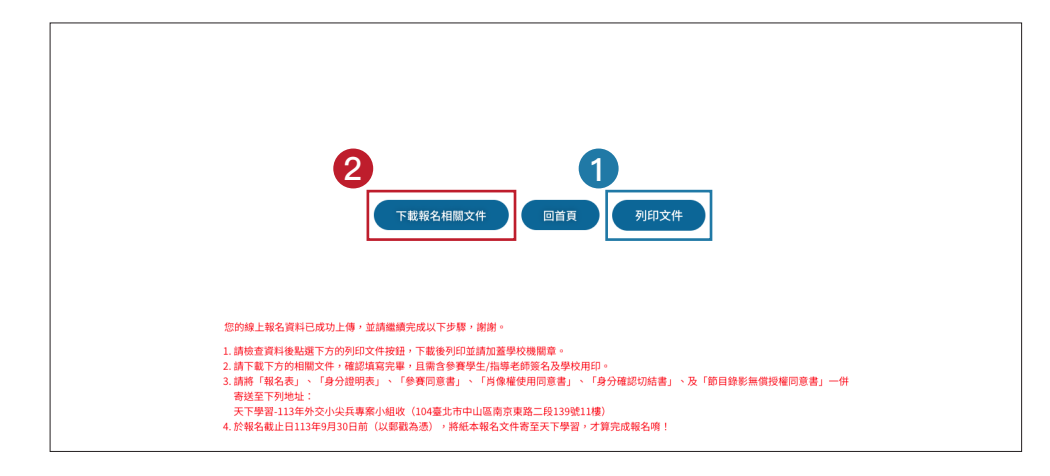

113年度外交小尖兵

Step5 您會收到一封完成線上報名的 mail (附上一組查詢碼)

|   | 2024外交小尖兵英語種籽隊選拔活動-線上報名成功                                                                                                    |     |     | \$           | ß  |
|---|----------------------------------------------------------------------------------------------------|-----|-----|--------------|----|
| 1 | <b>外交部小尖氏</b> - teendiplomats@gmail.com><br>寄給 teendiplomats                                                                                                    | ☆   | ٢   | ¢            | :  |
|   | 2024外交小尖兵英語種籽稼選拔活動-線上報名成功                                                                                                    |     |     |              |    |
|   | 歡迎報名113年外交小尖兵!                                                                                                    |     |     |              |    |
|   | 學校名稱:曲牛市街立弘文書願中華                                                                                                    |     |     |              |    |
|   | 您的線上報名資料已成功上傳,並請繼續完成以下步驟,謝謝。                                                                                                    |     |     |              |    |
|   | 1.請檢查資料後點這下方的列印文件按鈕 · T載後列印並講加蓋學校機關章<br>2.請下載下方的個型文件 · 磁站填充得書 · 且驚念會賽學之出编導名開著名及學功用印<br>3.諸時 " [ 48名人 · 「身少國期長 · 「會奏回應書」 · 「肖像懂使用同意書」 · 「身分確認切結書」 · 及「節目錄影無償提懂同意書」一件寄送至下列地址:天下學習-113年<br>104臺北市中山區南京東語二段139號11個<br>4. 於報名載止日113年9月30日前(以影戰為通),將紙本報名文件寄至天下學習,才算完成報名请! | 外交小 | 尖兵專 | <b>桌小組</b> 4 | 坟( |
|   | 忽的查询碼:Communia<br>可在 <mark>查普遍低名</mark> 里爾中輸入查納碼及忽約mali查詢您的審核進度<br>完成解名資料審核後會再以電子信件通知                                                                                                    |     |     |              |    |
|   | 若您有對於活動有任何問題?<br>戰迎者預至著做貨箱與其們聽繫!<br>客服為構畫 (tenditionats@gmail.com<br>客服人書購畫與面面 (不含例假日)<br>活動專錄:(02)2507-8627 分慣1606 鏈先生<br>講於上班日上午9-00室下午17:002 開來電                                                                                                    |     |     |              |    |

查詢

## 可用查詢碼至查詢報名處查詢

| 首頁 最新消息 開於外交小尖兵 參賽辦法 線上報名 查詢觀名 參賽隊伍 相關連結 > 常見問題 聯絡我們                                                                                |
|----------------------------------------------------------------------------------------------------|
| <ul> <li>13 年度外交小失長 〇八〇 - 〇八色〇</li> <li>實踐 SDGs,</li> <li>臺灣青年很可以</li> <li>Redy to Lead: Taiwan's Teens Realize the SDGs</li> </ul> |
| 查詢報名                                                                                                    |
| (提供給已完成線上報名降伍,查购審核總理使用!)                                                                                                    |
| 學校代表電子歸件                                                                                                    |
| 調輸入電子影件                                                                                                    |
| 查詢碼                                                                                                    |
| 請輸入查詢碼                                                                                                    |
| 童約                                                                                                    |